12日目:因子分析(2)

さて、昨日はいろいろと分析を試していただけたでしょうか? 因子分析は、かなりの試 行錯誤を必要とするので、じっくりと構えて取り組む必要があります。

投入する変数を削除することにも挑戦した人はわかるでしょうが、以下のような変数をま とめておく作業は、ここで結構役立ちます。ここをちょっと変えるだけで、投入する変数を 簡単に(?)変えられるからです。

xtb <- c("b1","b2","b3","b4","b5","b6","b7","b8","b9","b10","b11", "b12","b13","b14","b15","b16","b17","b18","b19","b20" ) xb <- x[xtb]</pre>

今日は,因子分析結果として表示されるものの説明と,結果をエクセルに移しての加工に ついて説明します。

さて、因子分析の結果ですが、SPSS よりも多くの情報を示してくれます。私もよくわかっていない部分も少なくないですが、とりあえず、「お約束」のあたりを紹介しておきます。

f1 <- fa(xb, nfactors=3, fm="ml", rotate="promax")
print(f1, sort=TRUE, digit=3)</pre>

とりあえず,以上のように,抽出因子数は3,抽出方法は最尤法,プロマックス回転をかけ,パターンの大きさによるソートをかけた結果の出力を参考にします。

最初の2行は、指示を再表示しているようなものです。その下に負荷量(因子パターン) の行列が示されています。以下のように書いてありますね。

Standardized loadings (pattern matrix) based upon correlation matrix

その下が行列なのですが、これまでに SPSS などで因子分析を行った経験のある人なら違 和感があると思います。

| Sta | ndardi | zed loa | adings | (patterr | n matri | ix) base |
|-----|--------|---------|--------|----------|---------|----------|
|     | item   | ML3     | ML1    | ML2      | h2      | u2       |
| b12 | 12     | 0.741   | 0.109  | -0.005   | 0.644   | 0.356    |
| b17 | 17     | 0.721   | 0.121  | 0.059    | 0.654   | 0.346    |
| b7  | 7      | 0.652   | 0.191  | -0.048   | 0.573   | 0.427    |
| b19 | 19     | 0.648   | -0.350 | -0.019   | 0.302   | 0.698    |

列名を見ると、最初に項目名があり、item は(たぶん)列番号、その後に各因子がきて、 h2(本来ならh<sup>2</sup>)つまり共通性、そして u2(本来なら u<sup>2</sup>)つまり独自性が並んでいます。

因子名は、「Factor 1 とか F1 とかでないの?」と思う人もいると思いますが、R は因子抽 出法の略記(つまり、ML とか、PA とか、GLS とか)に番号を付けたものを因子名にして いるようです。

さらに、(これは場合によって違いますが…) 1, 2, 3 という順番に並ばないこともありま す。今回の例がそうなのですが、3, 1, 2 という並びになっています。これはパターンの値 とソートの関係のようです。最も高いパターンを行列の左上にもってきて、それを基準にソ ートしているようです。ちなみに、ソートをしない場合は 1, 2, 3 という順で表示されるの で、一度確認してください。

パターン行列の下にも、小さな表が2つ出てきます。上の表の、SS loadingsが「負荷 量の二乗和」、Proportion Varが「寄与率」、Cumulative Varが「累積寄与率」です。 下の表は因子間相関です。もちろん因子間相関は、斜行回転の場合に表示されます。

その下は各種適合性に関する情報です。χ<sup>2</sup>値とか、各種情報が出ています。ここでは、説 明は省きますので(苦笑)調べてみてください。

この因子分析について、ひとつだけ注意喚起を。現在のバージョンでは修正されています が、少し前のバージョンの時に、sort=TRUEを行った際の表示が間違うということがあった ようです。ソートはしてくれるのですが、なぜかu2だけがそのままになるというプログラム 上のミスです。共通性は因子で説明される部分、それを1から減じたものがu2、すなわち独 自性なので、共通性+独自性=1という等式が成り立ちます。

古いバージョンのまま使っている場合は、少し気をつけておいた方がよい点だと思います。

さて、Rの因子分析の出力では、項目名しか確認できま せん。これでは項目のまとまりから因子を推測することが 難しくなってしまいます。そこで、実際の項目内容を見な がら解釈を進めたいという場合の(できるだけ簡単…だと 思う)やり方を紹介しておきます。

まずエクセルで新しいファイルを開いておきます。次に, 右図のように項目名と項目内容を記していきます。

次に、隣のC列を空欄にしておいて、D1に

=VLOOKUP(C1, \$A\$1: \$B\$20, 1, 0) と入力します。さらに E1 に=VLOOKUP(C1, \$A\$1: \$B\$20, 2, 0) と入力します。 どちらも「#N/A」と表示されますが,この段階では気にせ ず進みます。この入力した D1, E1 の内容を項目 b20 の位 置,つまり 20 行目 (D20, E20) までコピペしておきます。

|   | A  | В      | С | D    | E    |
|---|----|--------|---|------|------|
| 1 | b1 | 親近感のある |   | #N/A | #N/A |
| 2 | b2 | おしゃれな  |   | #N/A | #N/A |
| 3 | b3 | 高級感のある |   | #N/A | #N/A |
| 4 | b4 | 操作性のよい |   | #N/A | #N/A |
| 5 | b5 | 洗練された  |   | #N/A | #N/A |

| 1 b1<br>2 b2 | 1<br>2 | 親近感のあ  | る          |
|--------------|--------|--------|------------|
| 2 bá         | 2      |        | / <b>w</b> |
|              | _      | おしゃれな  |            |
| 3 b(         | 3      | 高級感のあ  | る          |
| 4 b4         | 4      | 操作性のよ  | (J)        |
| 5 bt         | 5      | 洗練された  |            |
| 6 b#         | ô      | 高価な    |            |
| 7 bi         | 7      | こだわりがる | ある         |
| 8 b6         | 3      | 無機質な   |            |
| 9 b9         | 9      | 使いやすそ  | 5          |
| 10 b1        | 10     | かわいい   |            |
| 11 b1        | 11     | 近寄り難い  |            |
| 12 b1        | 12     | 有名な    |            |
| 13 b1        | 13     | 機能的な   |            |
| 14 b1        | 14     | 都会的な   |            |
| 15 b1        | 15     | 安心感のあ  | る          |
| 16 b1        | 16     | そそられる  |            |
| 17 b1        | 17     | 安定してい  | る          |
| 18 b1        | 18     | りっぱな   |            |
| 19 b1        | 19     | 便利な    |            |
| 20 bá        | 20     | 古典的な   |            |
| 21           |        |        |            |

## 以上でエクセル側の設定は終 わりです。

Rに移って,因子分析を実行します。 その結果(パターン行列の部分)をコ ピーし,エクセルのどこか空いている ところ(先の項目リストとは別のシー トでも構いません)にペーストしてく ださい。ペースト後には、ウィザード を使って,きれいに区切っておきまし ょう。右図のような感じです。

そして変数の部分をコピーし,先ほ ど空けておいたC1からC20の部分にペ ーストします。すると,DおよびE列 に,Cと同様に並び替えられた変数名 と項目が表示されます。

これで因子分析の結果順に並び替え

| Ι    | J    | К      | L      | M      | N     | 0     |  |
|------|------|--------|--------|--------|-------|-------|--|
|      | item | ML3    | ML1    | ML2    | h2    | u2    |  |
| b1 2 | 12   | 0.741  | 0.1 09 | -0.005 | 0.644 | 0.356 |  |
| b1 7 | 17   | 0.721  | 0.121  | 0.059  | 0.654 | 0.346 |  |
| b7   | 7    | 0.652  | 0.191  | -0.048 | 0.573 | 0.427 |  |
| b19  | 19   | 0.648  | -0.35  | -0.019 | 0.302 | 0.698 |  |
| b9   | 9    | 0.635  | -0.241 | -0.01  | 0.299 | 0.701 |  |
| b4   | 4    | 0.612  | 0.215  | 0.035  | 0.576 | 0.424 |  |
| b1 5 | 15   | 0.596  | 0.072  | 0.347  | 0.642 | 0.358 |  |
| b2   | 2    | 0.423  | 0.292  | -0.209 | 0.356 | 0.644 |  |
| b16  | 16   | 0.369  | 0.331  | 0      | 0.374 | 0.626 |  |
| b10  | 10   | 0.301  | 0.264  | -0.127 | 0.22  | 0.78  |  |
| b20  | 20   | 0.136  | -0.808 | -0.087 | 0.604 | 0.396 |  |
| b1 4 | 14   | 0.123  | 0.761  | -0.003 | 0.691 | 0.309 |  |
| b5   | 5    | 0.117  | 0.755  | 0.095  | 0.737 | 0.263 |  |
| b13  | 13   | -0.026 | 0.602  | -0.126 | 0.314 | 0.686 |  |
| b1   | 1    | -0.004 | 0.513  | -0.181 | 0.233 | 0.767 |  |
| b8   | 8    | -0.008 | 0.391  | 0.297  | 0.313 | 0.687 |  |
| b11  | 11   | 0.014  | -0.037 | 0.853  | 0.714 | 0.286 |  |
| b6   | 6    | 0.074  | 0.099  | 0.733  | 0.635 | 0.365 |  |
| b3   | 3    | 0.023  | -0.045 | 0.711  | 0.495 | 0.505 |  |
| b18  | 18   | 0.028  | 0.199  | 0.447  | 0.311 | 0.689 |  |
|      |      |        |        |        |       |       |  |

1日 30 分くらい, 30 日で何とか R をそこそこ使えるようになるための練習帳: Win 版 ver. 0.95 (ほぼ完成版)

られた項目リストができました。後はこの部分をコピーして、必要なところにペーストして ください。もちろん、普通にペーストするのではなく、メニューバーから「形式を選択して ペースト」、そして「値」を選んでおきます。

これを作っておけば,後はとても 楽になると思います。いろいろと指 定を変えて因子分析をし,最も適当 なものを探してください。

|   | A  | В      | С    | D    | E       |
|---|----|--------|------|------|---------|
| 1 | b1 | 親近感のある | b1 2 | b1 2 | 有名な     |
| 2 | b2 | おしゃれな  | b1 7 | b1 7 | 安定している  |
| 3 | b3 | 高級感のある | b7   | b7   | こだわりがある |
| 4 | b4 | 操作性のよい | b1 9 | b1 9 | 便利な     |
| 5 | bБ | 洗練された  | b9   | b9   | 使いやすそう  |

## ● =VLOOKUP(C1,\$A\$1:\$B\$20,1,0)

の部分の説明を簡単にしておきます。関数名が示すように、LOOK-UP するわけですが、カ ッコ内は「,」で4つに区切られます。その最初が「何を探すか」です。次が「どこを探す か」。3つ目が「どこを探すか」で指定されたエリアの「何列目を結果として表示するか」。 4つ目は、とりあえず0にしておけばよい、と考えておいてください。つまり、 (C1,\$A\$1:\$B\$20,1,0)は、C1と一致する行を\$A\$1:\$B\$20の範囲から検索して、その範 囲の1列目(つまり今回ならA列)に入っているデータを表示しなさいということになりま す。同様に=VLOOKUP(C1,\$A\$1:\$B\$20,2,0)は、その範囲の2列目(つまりB列)に入 っているデータを表示してくれます。

本日はここまでにしますので、いろいろな手法の分析を試してみてください。